## FOM出版

# Windows 10の基礎知識

#### 【本冊子の開発環境】

- ・OS:Windows 10(ビルド14393.10)
- ・ディスプレイ:画面解像度 1024×768ピクセル

※環境によっては、画面の表示が異なる場合や記載の機能が操作できない場合があります。 ※本冊子の操作手順および画面ショットは、2016年8月現在(Anniversary Update後)のものになります。

#### Step1 2 Step2 Step3 Step4 Windowsの画面構成 …………………………………………… 6 Step5 ウィンドウの基本操作 …………………………………… 9 Step6 Step7

# Step1 Windowsの概要

### Windowsとは

「Windows」は、マイクロソフトが開発した「OS (Operating System)」で す。OSは、パソコンを動かすための基本的な機能を提供するソフトウェアで、 ハードウェアとアプリの間を取り持つ役割を果たします。 OSにはいくつかの種類がありますが、市販のパソコンのOSとしてはWindows が最も普及しています。

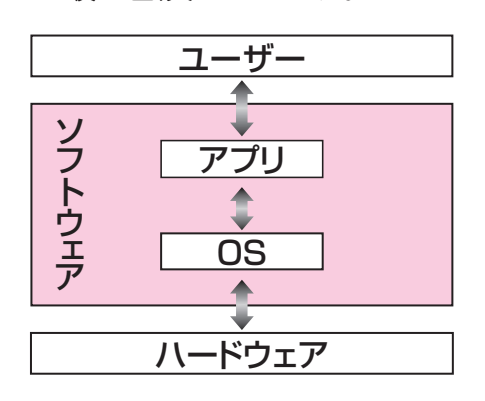

#### POINT

#### ハードウェアとソフトウェア

パソコン本体、キーボード、ディスプレイ、プリンターなどの各装置のことを「ハードウェア (ハード)」といいます。また、OSやアプリなどのパソコンを動かすためのプログラムのこ とを「ソフトウェア(ソフト)」といいます。

#### アプリ

「アプリ」とは、ワープロソフトや表計算ソフトなどのように、特定の目的を果たすソフト ウェアのことです。「アプリケーションソフト」や「アプリケーション」ともいいます。

### 2 Windows 10とは

Windowsは、時代とともにバージョンアップされ、「Windows 7」 「Windows 8」「Windows 8.1」のような製品が提供され、2015年7月に 「Windows 10」が新しく登場しました。

このWindows 10は、インターネットに接続されている環境では、自動的に 更新されるしくみになっていて、常に機能改善が行われます。このしくみを 「Windowsアップデート」といいます。

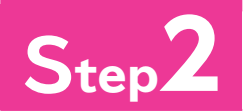

## Step2 マウス操作とタッチ操作

### マウス操作

パソコンは、主にマウスを使って操作します。マウスは、左ボタンに人さし指を、 右ボタンに中指をのせて軽く握ります。机の上などの平らな場所でマウスを 動かすと、画面上の(マウスポインター)が動きます。 マウスの基本的な操作方法を覚えましょう。

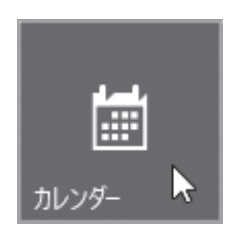

カチッ!

●ポイント マウスポインターを操作したい場所に合わせます。

●クリック マウスの左ボタンを1回押します。

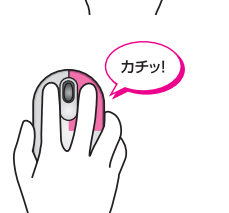

●右クリック マウスの右ボタンを1回押します。

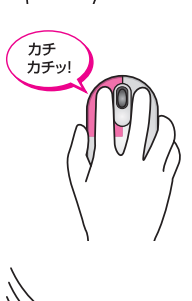

●ダブルクリック マウスの左ボタンを続けて2回押します。

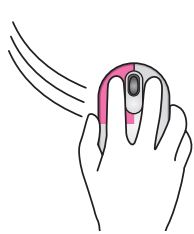

●ドラッグ

マウスの左ボタンを押したまま、マウスを動かします。

**POINT** 

#### マウスを動かすコツ

マウスを上手に動かすコツは、次のとおりです。

●マウスをディスプレイに対して垂直に置きます。

●マウスが机から出てしまったり物にぶつかったりして、動かせなくなった場合には、いっ たんマウスを持ち上げて動かせる場所に戻します。マウスを持ち上げている間、画面上 のマウスポインターは動きません。

### 2 タッチ操作

パソコンに接続されているディスプレイがタッチ機能に対応している場合は、 マウスの代わりに「**タッチ」**で操作することも可能です。画面に表示されている アイコンや文字に、直接触れるだけでよいので、すぐに慣れて使いこなせるよ うになります。

タッチの基本的な操作方法を確認しましょう。

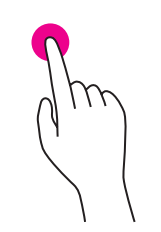

#### ●タップ

画面の項目を軽く押します。項目の選択や決定に使いま す。

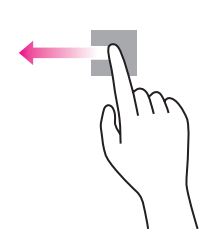

#### ●ドラッグ

画面の項目に指を触れたまま、目的の方向に長く動かします。項目の移動などに使います。

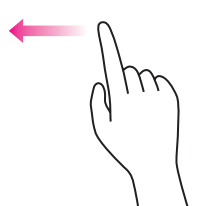

#### ●スライド

指を目的の方向に払うように動かします。画面のスクロー ルなどに使います。

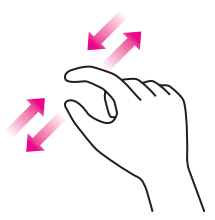

#### ●ズーム

2本の指を使って、指と指の間を広げたり狭めたりしま す。画面の拡大・縮小などに使います。

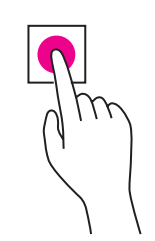

#### ●長押し

-4-

画面の項目に指を触れ、枠が表示されるまで長めに押したままにします。マウスの右クリックに相当する操作で、ショートカットメニューの表示などに使います。

# Step3 Windows 10の起動

### 1 Windows 10の起動

パソコンの電源を入れて、Windowsを操作可能な状態にすることを「起動」 といいます。

Windows 10を起動しましょう。

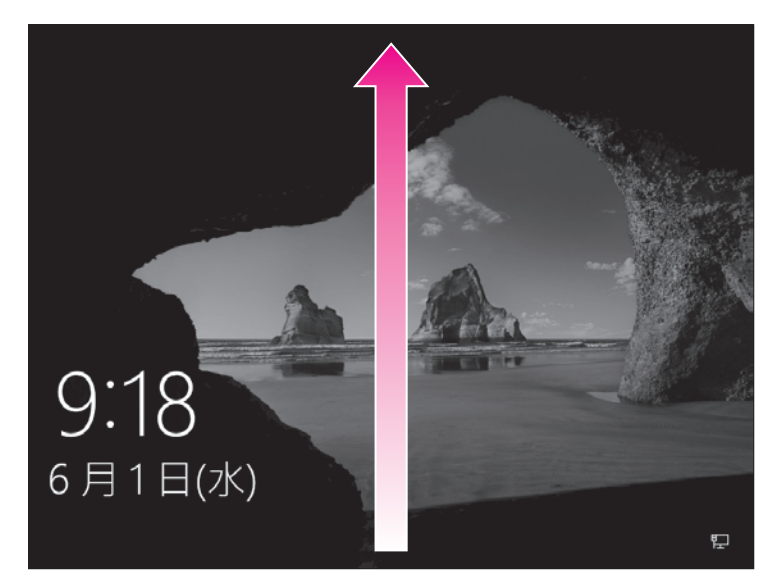

①パソコン本体の電源ボタンを押して、パソコンに電源を入れます。
 ロック画面が表示されます。
 ※パソコン起動時のパスワードを設定していない場合、この画面は表示されません。
 ② クリックします。
 ※ とは、マウス操作を表します。
 ※ 回面を下端から上端にスライドします。
 ※ は、タッチ操作を表します。

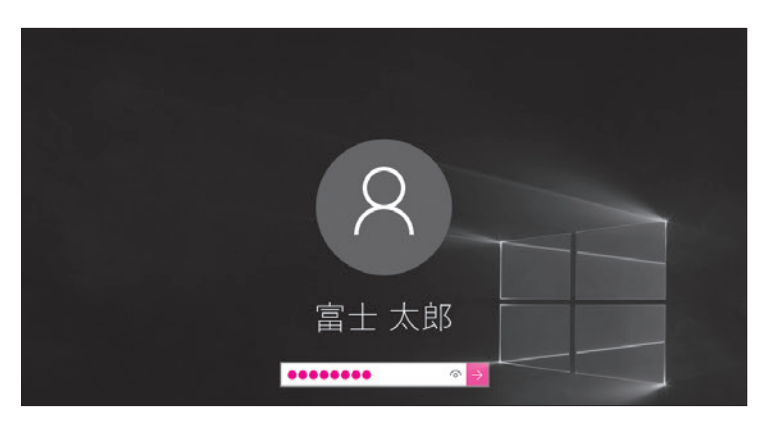

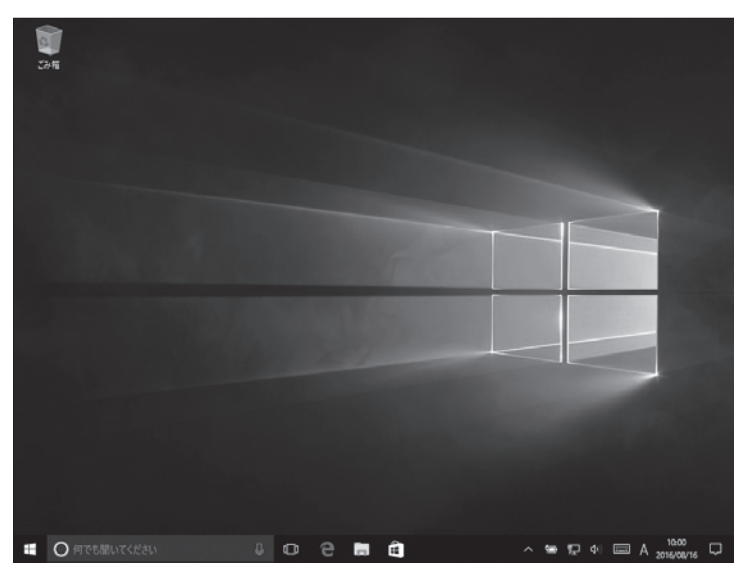

-5-

パスワード入力画面が表示されます。 ※パソコン起動時のパスワードを設定していな い場合、この画面は表示されません。 ③パスワードを入力します。 ※入力したパスワードは「●」で表示されます。

※ <sup>(1)</sup> を押している間、入力したパスワードが 表示されます。

④ → を選択します。

Windowsが起動し、デスクトップが 表示されます。

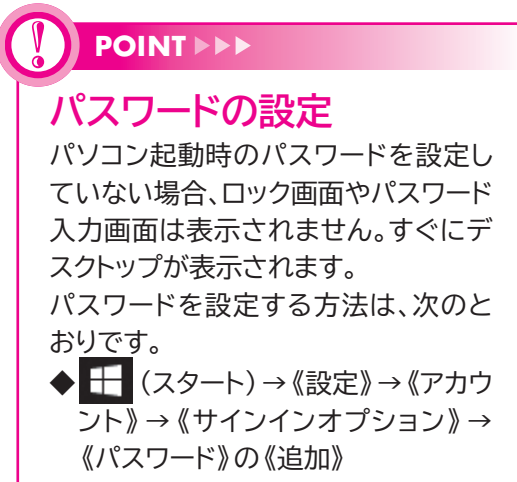

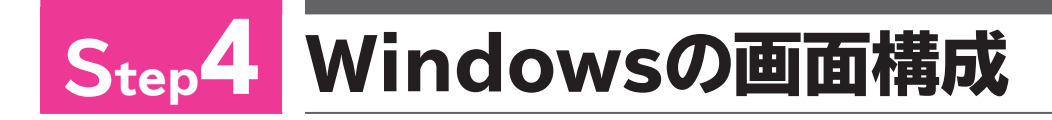

### 1 デスクトップの画面構成

Windowsを起動すると表示される画面を「デスクトップ」といいます。 デスクトップの画面構成を確認しましょう。

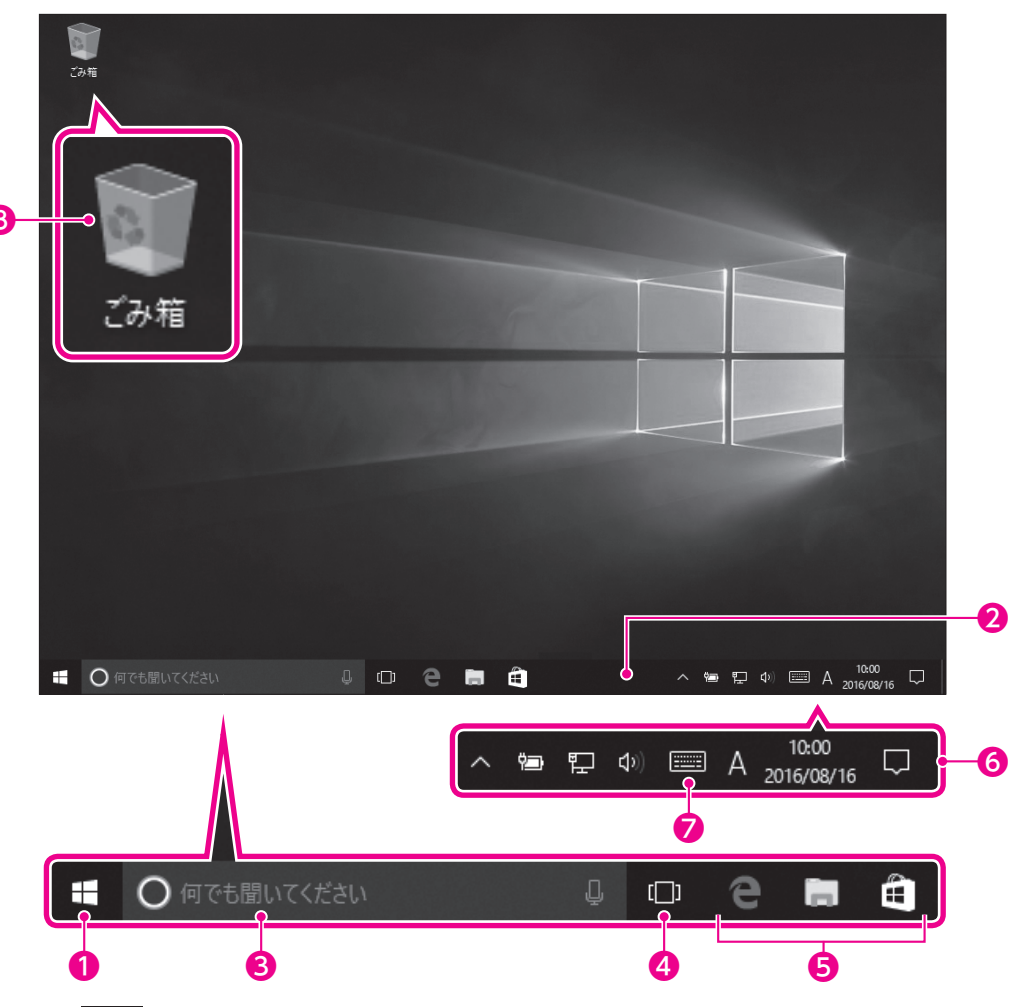

#### ● 🕂 (スタート)

選択すると、スタートメニューが表示されます。

#### **2**タスクバー

作業中のアプリがアイコンで表示される領域です。机の上(デスクトップ)で 行っている仕事(タスク)を確認できます。

#### 3検索ボックス

インターネット検索、ヘルプ検索、ファイル検索などを行うときに使います。 この領域に調べたい内容のキーワードを入力したり、マイクを使って質問した りすると、答えが表示されます。

#### ④ □ (タスクビュー)

複数のアプリを同時に起動している場合に、作業対象のアプリを切り替えます。

#### ⑤タスクバーにピン留めされたアプリ

#### 6通知領域

インターネットの接続状況やスピーカーの設定状況などを表すアイコンや、現 在の日付と時刻などが表示されます。また、Windowsからユーザーにお知ら せがある場合、この領域に通知メッセージが表示されます。

#### ⑦ (タッチキーボード)

選択すると、タッチキーボードが表示されます。タッチ操作で文字を入力できます。

#### 8 💽 ごみ箱

不要になったファイルやフォルダーを一時的に保管する場所です。ごみ箱から削除すると、パソコンから完全に削除されます。

### 2 スタートメニューの表示

デスクトップの 🛃 (スタート)を選択して、スタートメニューを表示しましょう。

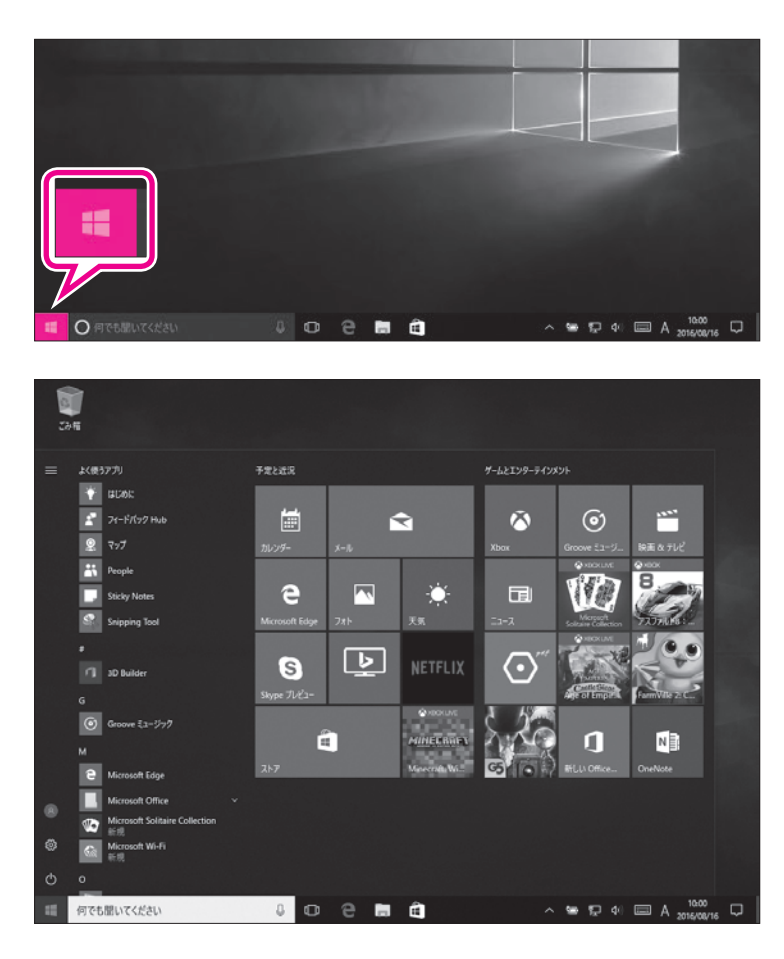

① + (スタート)を選択します。

スタートメニューが表示されます。

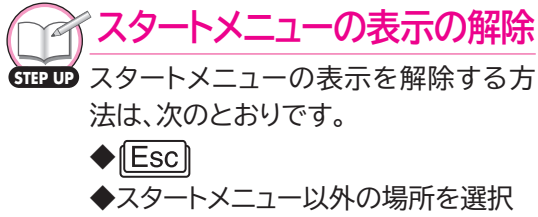

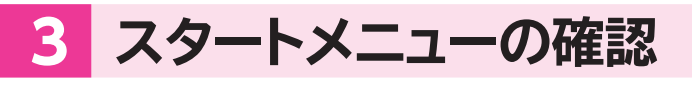

スタートメニューを確認しましょう。

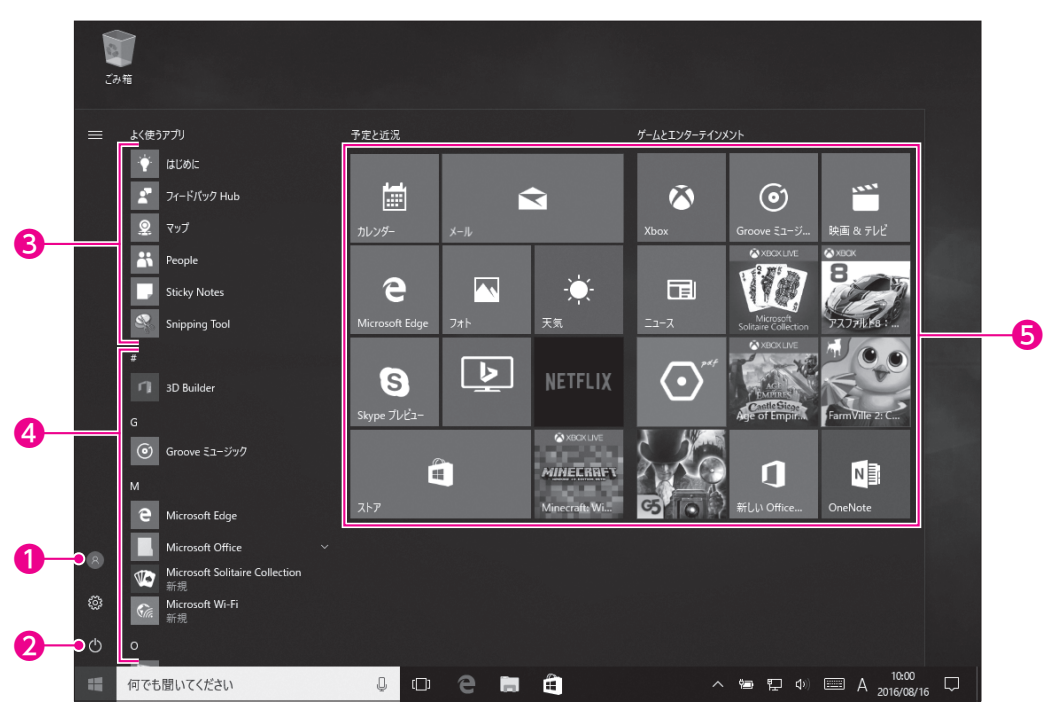

#### ①ユーザー名

ポイントすると、現在、作業しているユーザーの名前が表示されます。

#### 2電源

Windowsを終了してパソコンの電源を切ったり、Windowsを再起動したり するときに使います。

#### €よく使うアプリ

ユーザーがよく利用するアプリをWindowsが認識して、自動的に表示します。 一覧から選択すると、起動します。

#### ④すべてのアプリ

パソコンに搭載されているアプリの一覧を表示します。 アプリはトから「数字」「アルファベット」「ひらがな」の順番に並んでいます。

#### ⑤スタートメニューにピン留めされたアプリ

スタートメニューに登録されているアプリを表します。頻繁に使うアプリは、この領域に登録しておくと、アイコンを選択するだけですばやく起動できるようになります。

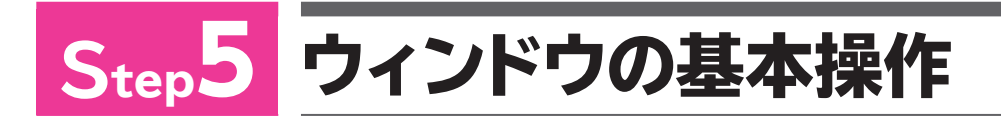

### 1 アプリの起動

Windowsには、あらかじめ便利なアプリが用意されています。 ここでは、たくさんのアプリの中から「メモ帳」を使って、ウィンドウがどういう ものなのかを確認しましょう。メモ帳は、テキストファイルを作成したり、編集し たりするソフトで、Windowsに標準で搭載されています。 メモ帳を起動しましょう。

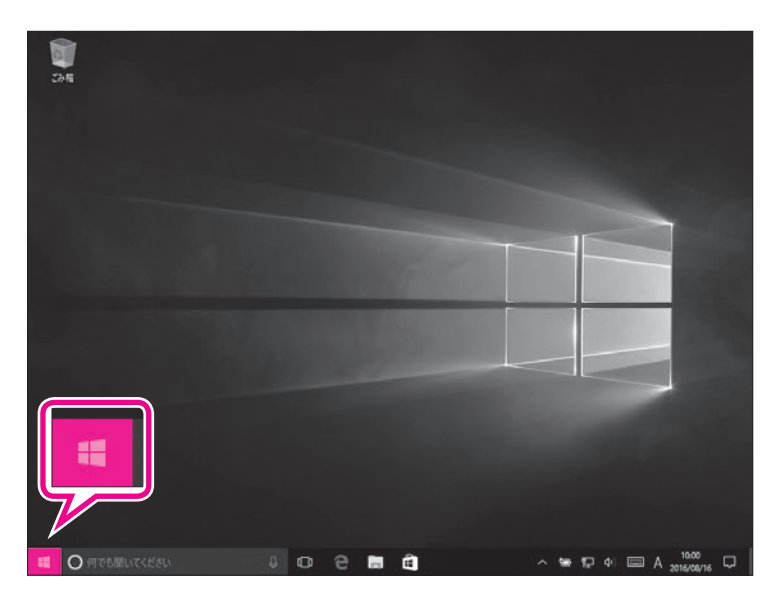

① 🕂 (スタート)を選択します。

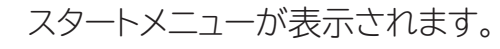

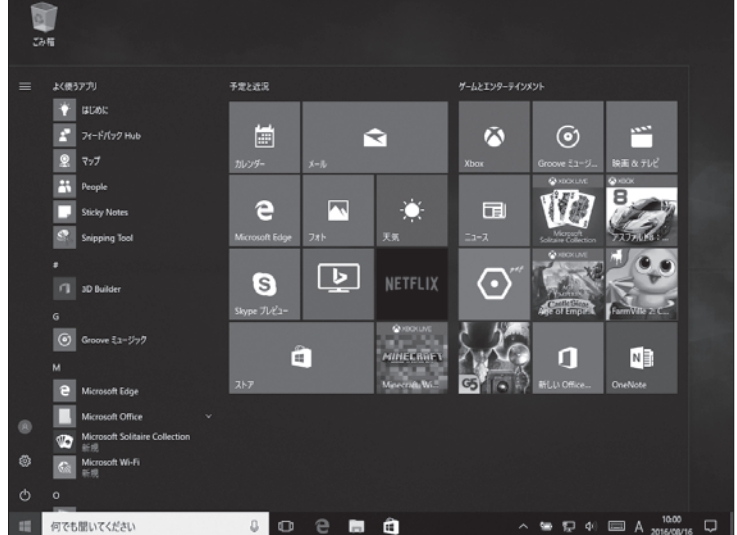

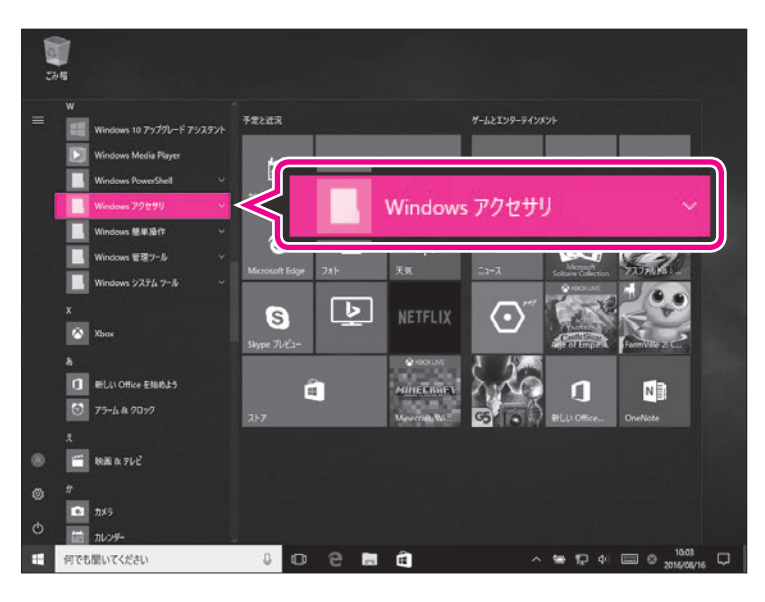

- ② こスクロールバー内のボックスを ドラッグして、《W》を表示します。
   ※ アプリの一覧表示をスライドし て、《W》を表示します。
   ③ 《Windowsアクセサリ》を選択し
  - ます。

《Windowsアクセサリ》の一覧が表示 されます。
④《メモ帳》を選択します。

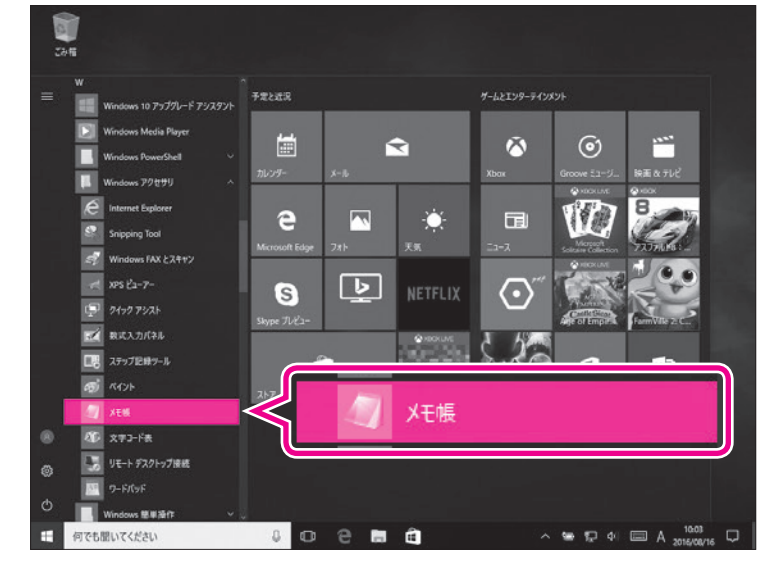

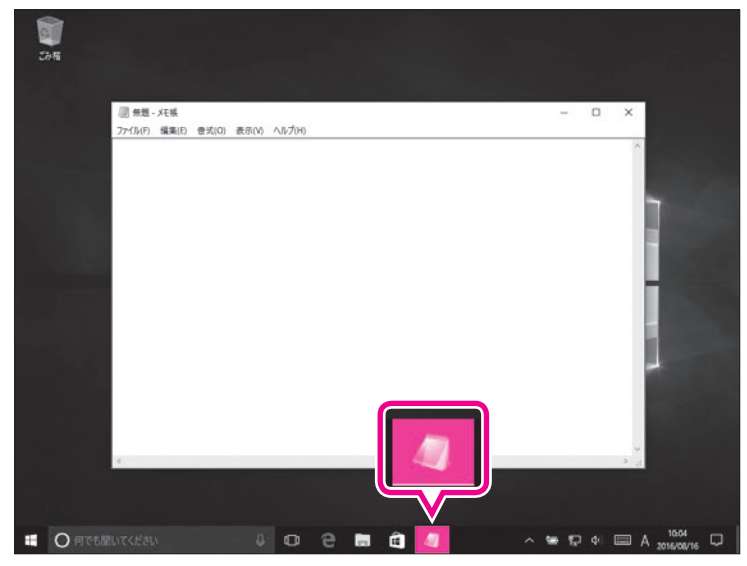

メモ帳が起動します。 ⑤タスクバーにメモ帳のアイコンが表 示されていることを確認します。

### 2 ウィンドウの画面構成

起動したアプリは、「ウィンドウ」と呼ばれる四角い枠で表示されます。 ウィンドウの画面構成を確認しましょう。

| •                                     |               |       | 2      | B | 4    |
|---------------------------------------|---------------|-------|--------|---|------|
| ///////////////////////////////////// |               |       | _      |   | * ]  |
| ファイル(F) 編集(E)                         | <b></b> 書式(0) | 表示(V) | へルプ(H) |   |      |
|                                       |               |       |        |   | ^    |
|                                       |               |       |        |   |      |
|                                       |               |       |        |   |      |
|                                       |               |       |        |   |      |
|                                       |               |       |        |   |      |
|                                       |               |       |        |   |      |
|                                       |               |       |        |   |      |
|                                       |               |       |        |   |      |
|                                       |               |       |        |   |      |
|                                       |               |       |        |   |      |
|                                       |               |       |        |   |      |
|                                       |               |       |        |   |      |
|                                       |               |       |        |   |      |
|                                       |               |       |        |   |      |
|                                       |               |       |        |   |      |
|                                       |               |       |        |   |      |
|                                       |               |       |        |   | ~    |
| <                                     |               |       |        |   | > .i |

#### ●タイトルバー

起動したアプリや開いているファイルの名前が表示されます。

2 - (最小化)

ウィンドウが一時的に非表示になります。 ※ウィンドウを再表示するには、タスクバーのアイコンを選択します。

3 🗆 (最大化)

ウィンドウが画面全体に表示されます。

※ウィンドウを最大化すると、 (1) (最大化)は (元に戻す(縮小))に切り替わります。
(元に戻す(縮小))を選択すると、ウィンドウは最大化する前のサイズに戻ります。

**4** × (閉じる)

ウィンドウが閉じられ、アプリが終了します。

### 3 ウィンドウの最大化

《メモ帳》ウィンドウを最大化して、画面全体に大きく表示しましょう。

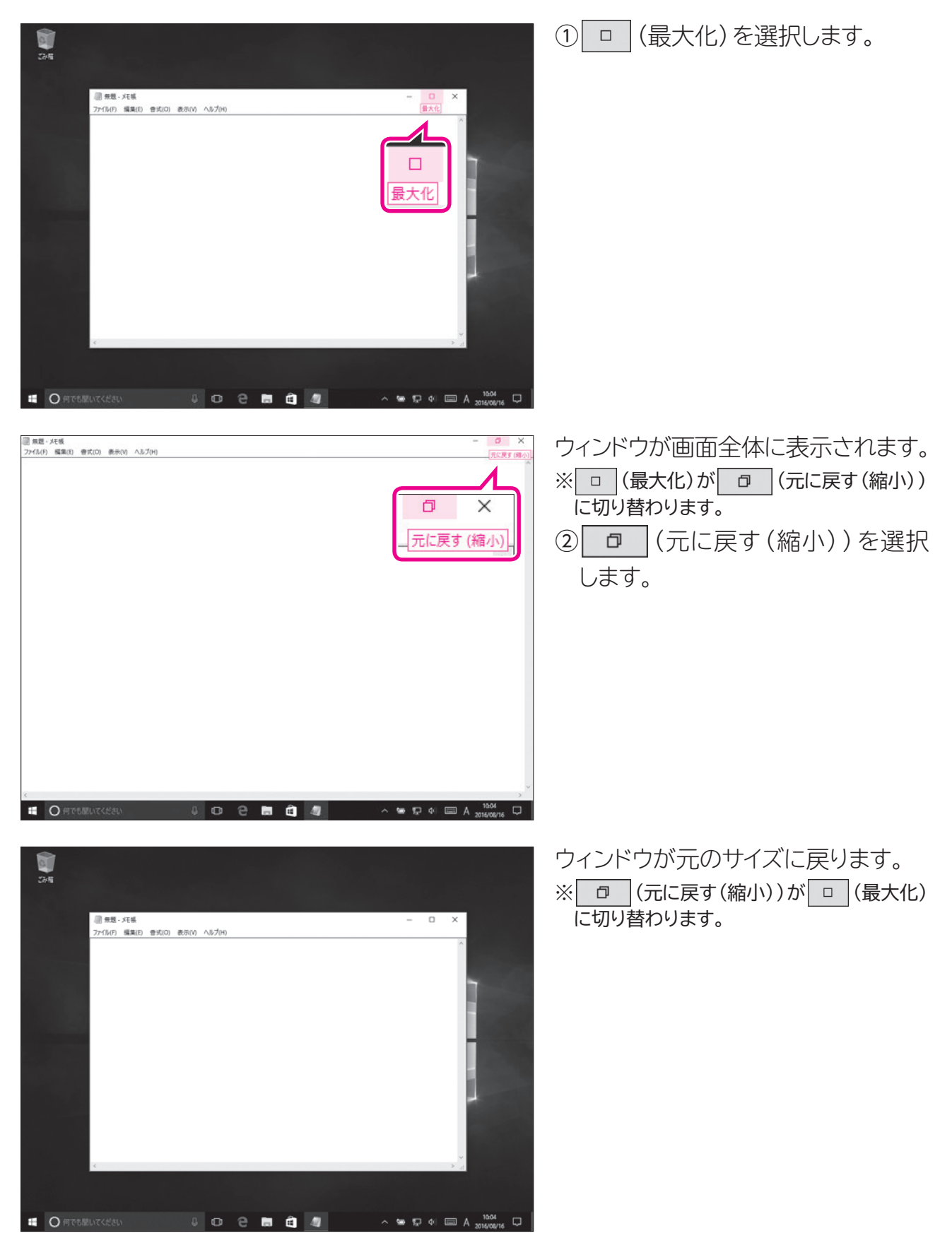

### 4 ウィンドウの最小化

《メモ帳》ウィンドウを一時的に非表示にしましょう。

![](_page_12_Picture_2.jpeg)

![](_page_12_Picture_3.jpeg)

![](_page_12_Picture_4.jpeg)

① - (最小化)を選択します。

 ③タスクバーのメモ帳のアイコンを選 択します。

《メモ帳》ウィンドウが再表示されます。

![](_page_12_Picture_7.jpeg)

### 5 ウィンドウの移動

ウィンドウの場所は移動できます。ウィンドウを移動するには、ウィンドウのタイトルバーをドラッグします。 **《メモ帳》**ウィンドウを移動しましょう。

![](_page_13_Picture_2.jpeg)

 タイトルバーをポイントし、マウス ポインターの形がに変わった ら、図のようにドラッグします。
 タイトルバーに指を触れたま ま、図のようにドラッグします。

![](_page_13_Picture_4.jpeg)

![](_page_13_Picture_5.jpeg)

### 6 ウィンドウのサイズ変更

ウィンドウは拡大したり縮小したり、サイズを変更できます。ウィンドウのサイズを変更するには、ウィンドウの周囲の境界線をドラッグします。 **《メモ帳》**ウィンドウのサイズを変更しましょう。

![](_page_14_Picture_2.jpeg)

🖓 タイトルバーによるウィンドウのサイズ変更

(TIFUP ウィンドウのタイトルバーをドラッグすることで、ウィンドウのサイズを変更することもできます。

![](_page_15_Picture_2.jpeg)

### 7 アプリの終了

ウィンドウを閉じると、アプリは終了します。 メモ帳を終了しましょう。

![](_page_16_Picture_2.jpeg)

![](_page_16_Picture_3.jpeg)

ウインドウが閉じられ、メモ帳が終了します。

 ②タスクバーからメモ帳のアイコンが 消えていることを確認します。

![](_page_16_Picture_6.jpeg)

| 「最小化」と「閉じる」の違い<br>- (最小化)をクリックすると、一時的にウィンドウを非表示にし、タスクバーにアイコン<br>で表示されますが、アプリは起動しています。それに対して (閉じる)を選択すると、<br>ウィンドウが閉じられるだけでなく、アプリも終了します。<br>作業一時中断は - (最小化)、作業終了は (閉じる)と覚えておきましょう。 |
|----------------------------------------------------------------------------------------------------|

![](_page_17_Picture_0.jpeg)

### 1 ファイル管理

Windowsには、アプリで作成したファイルを管理する機能が備わっていま す。ファイルをコピーしたり移動したり、フォルダーごとに分類したりできます。 ファイルはアイコンで表示されます。アイコンの絵柄は、作成するアプリの種類 によって決まっています。

![](_page_17_Picture_3.jpeg)

![](_page_17_Picture_4.jpeg)

2 ファイルのコピー

ファイルを「コピー」すると、そのファイルとまったく同じ内容のファイルをもうひとつ複製できます。

《ドキュメント》にあるファイルをデスクトップにコピーする方法を確認しましょう。 ※本冊子では、《ドキュメント》にあらかじめファイル「練習」を用意して操作しています。

![](_page_17_Picture_8.jpeg)

 ①タスクバーの
 (エクスプロー ラー)を選択します。

エクスプローラーが起動します。 ② **《PC》**を選択します。 ③ **《PC》**の左側の を選択します。

![](_page_18_Picture_0.jpeg)

あ F#±x2/Lの検索

917

1 KB

~ 🛥 🗊 4/ 📼 A 2016/08/16 💭

10.15

2016/06/01 15:09 7キストドキュメント

更新日時

練習

4 o 2 🖬 🖻

2046 2046

> 開く(O) 印刷(P) 編集(E)

共有(H) **⑦** 脅威のスキャン... 以前のパージョンの復元(V)

送る(N) 切り取り(T) コピー(C) シュートカットの作成(S 利用(D) 名前の変更(M)

プログラムから聞く(H)

〇何でも思いてくださ

□ □ □ = | №13XVト
 774ル ホーム 共有 表示
 ← → < ↑ 回 > PC > №13XVト

赤 ウイック アクセス

■ デスクトップ

iderでスキャンしています。

□ 48

. 20 42

コピー(C)

1 個の項目 1 個の項目を選択 16 パイ)

# 《PC》の一覧が表示されます。④左側の一覧から《ドキュメント》を選択します。

《ドキュメント》が表示されます。
 ③ ごコピーするファイルを右クリックします。
 ごコピーするファイルを長押しします。
 ショートカットメニューが表示されます。
 ⑥ 《コピー》を選択します。

![](_page_18_Picture_3.jpeg)

⑦ Ŷ デスクトップの空き領域を右ク リックします。

デスクトップの空き領域を長押 しします。

ショートカットメニューが表示されます。 ⑧ **《貼り付け》**を選択します。

![](_page_19_Picture_0.jpeg)

### 3 ファイルの削除

パソコン内のファイルは、誤って削除することを防ぐために、2段階の操作で 完全に削除されます。

ファイルを削除すると、いったん「ごみ箱」に入ります。ごみ箱は、削除された ファイルを一時的に保管しておく場所です。ごみ箱にあるファイルはいつでも 復元して、もとに戻すことができます。ごみ箱からファイルを削除すると、完全 にファイルはなくなり、復元できなくなります。十分に確認した上で、削除の操 作を行いましょう。

![](_page_19_Figure_4.jpeg)

1 ごみ箱にファイルを入れる

《ドキュメント》にあるファイルを削除する方法を確認しましょう。

![](_page_20_Picture_2.jpeg)

- ①**《ごみ箱》**が空の状態 で表示されていることを確認します。
- ②**《ドキュメント》**が表示されているこ とを確認します。
- ③削除するファイルを選択します。
- ④ Delete を押します。

![](_page_20_Picture_7.jpeg)

- ⑤《ごみ箱》にファイルが入っている状態。 に変わっていることを確認します。
- ※ (閉じる)を選択し、《ドキュメント》を閉 じておきましょう。

削除したファイルがごみ箱に入ってい ることを確認します。

⑥ 🕙 《ごみ箱》をダブルクリックします。

(ごみ箱)を2回続けてタップします。

![](_page_20_Picture_13.jpeg)

![](_page_20_Picture_14.jpeg)

![](_page_21_Picture_0.jpeg)

《ごみ箱》が表示されます。⑦削除したファイルが表示されていることを確認します。

#### 2 ごみ箱からファイルを削除する

《ごみ箱》に入っているファイルを削除すると、ファイルは完全にパソコンからなくなります。

《ごみ箱》に入っているファイルを削除しましょう。

| 確認します。                                     |
|--------------------------------------------|
| 2<br>削除するファイルを選択します。<br>③<br>Delete)を押します。 |
| × <b>《ファイルの削除》</b> が表示されます。                |
| ④ <b>《はい》</b> を選択します。                      |
|                                            |

![](_page_22_Picture_0.jpeg)

**《ごみ箱》**内からファイルが削除されます。

- ※《ごみ箱》からすべてのファイルが削除される と、デスクトップの《ごみ箱》が空の状態 に変わります。
- ※ < (閉じる)を選択し、《ごみ箱》を閉じて おきましょう。

![](_page_22_Figure_4.jpeg)

ず、すぐに削除されてしまいます。いったん削除すると、もとに戻せないので、十分に注意しましょう。

![](_page_23_Picture_0.jpeg)

# Step/ Windows 10の終了

### Windows 10の終了

パソコンの作業を終わることを「終了」といいます。Windowsの作業を終了 し、パソコンの電源を完全に切るには、「シャットダウン」を実行します。 Windows 10を終了し、パソコンの電源を切りましょう。

![](_page_23_Picture_4.jpeg)

![](_page_23_Figure_5.jpeg)

#### (1)

![](_page_23_Picture_7.jpeg)

③《シャットダウン》を選択します。 Windowsが終了し、パソコンの電源 が切断されます。

#### **POINT >>>**

#### スリープ

Windowsには「スリープ」と「シャットダウン」という終了方法があります。シャットダウンは、パソコンの電源 が完全に切れるので、保存しておきたいデータは保存してからシャットダウンします。それに対してスリープ で終了すると、パソコンが省電力状態になります。スリープ状態になる直前の作業状態が保存されるため、ア プリが起動中でもかまいません。スリープ状態を解除すると、保存されていた作業状態に戻るので、作業を すぐに再開できます。パソコンがスリープの間、微量の電力が消費されます。

◆ 壬 (スタート) → ○ (電源) → 《スリープ》

※スリープ状態を解除するには、パソコン本体の電源ボタンを押します。

## Windows 10の基礎知識

2016年8月 初版発行

著作/制作:富士通エフ・オー・エム株式会社

発行所:FOM出版(富士通エフ・オー・エム株式会社) 〒105-6891 東京都港区海岸1-16-1 ニューピア竹芝サウスタワー

● Microsoft Corporationのガイドラインに従って画面写真を使用しています。

- Microsoft、Excel、Windowsは、米国Microsoft Corporationの米国およびその他の国における 登録商標または商標です。
- その他、記載されている会社および製品などの名称は、各社の登録商標または商標です。
- 本冊子は、構成・文章・データなどのすべてにおいて、著作権法上の保護を受けています。本冊子の一部 あるいは全部について、いかなる方法においても複写・複製など、著作権法上で規定された権利を侵害 する行為を行うことは禁じられています。

<sup>●</sup> 本冊子に記載された内容などは、予告なく変更される場合があります。